#### Air Navigation Pro העלאת קבצים שהכנו לתוכנת

בפרק זה נראה כיצד במספר שלבים ניתן

- להכין מסלול שבסופו ייווצר קובץ KML
- GPX כיצד להמיר בפעולה אחת קובץ KML לקובץ
- כיצד להעלות את הקבצים האלו לטבלטים או לסמרטפונים שלנו
- 4. כיצד לבחור מסלול בתוכנת Air Navigation Pro ולהציג אותו על המפה
  - 5. ולסיום תקבלו קישור עם מספר רב של מסלולים מוכנים

# <u>שלב 1 הכנת המסלולים</u>

יש מספר אפשרויות להכין מסלולים שבסוף נקבל קובץ מסוג KML

# עמוד ענן

זו התכונה המועדפת עלי הסבר מפורט כיצד מכינים את המסלול תוכלו למצוא <u>כאו</u> לאחר שהכנתם את המסלול גשו ולחצו על האייקון דיסק (כן הם עוד חיים בתקופת הדסקים) לחיצה עליו תפתח את החלון הבא :

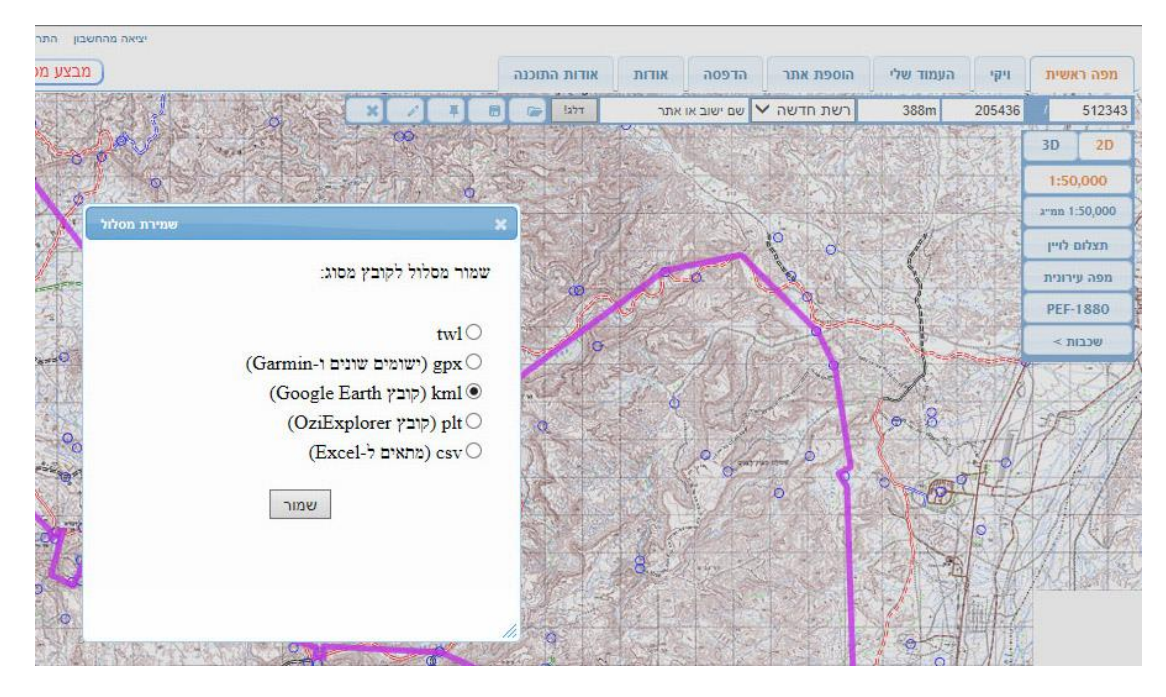

Air כפי שאתם רואים ניתן כאן ישר לשמור לקובץ GPX אבל זה שומר לסוג קבצים מדור ישן שה Navigation Pro אינו תומך בו (כן לא תקין לחלוטין...)

ולכן כאן נבחר לשמור לקובץ KML לאחר ששמרנו ניגש לספריה בה נשמר הקובץ ונשנה את שם הקובץ מ maslul.kml לשם שאנו ניבחר מאחר ומדובר על דרך הבשמים אני בחרתי את השם Oriental Spice Route.kml

## **Google Earth**

זו תוכנה קלאסית לכול טייס להכין מסלולים כדאי שתקדישו לה מעט זמן היא די אינטואיטיבית ודי קלה להפעלה ותוך זמן קצר ניתן להכין בה מסלולים את התוכנה ניתן להוריד <u>בקישור זה</u>

לאחר ההתקנה והכנת המסלול ניגש עם הסמן לשם המסלול משמאל ונלחץ על המקש הימני בעכבר ואז יופיע התפריט הבא :

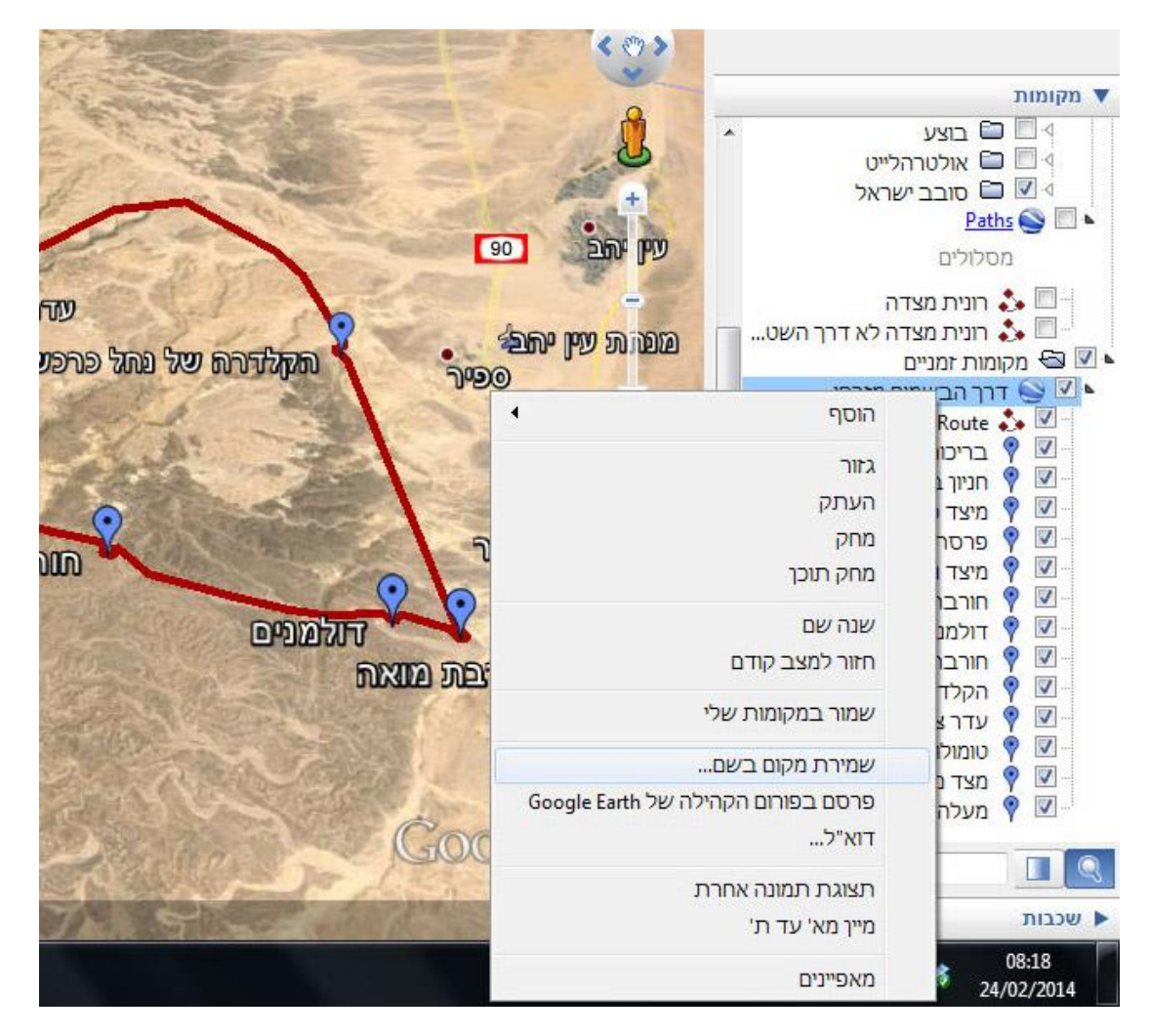

אנו נבחר את "שמירת מקום בשם....."

## ואז יפתח החלון הבא

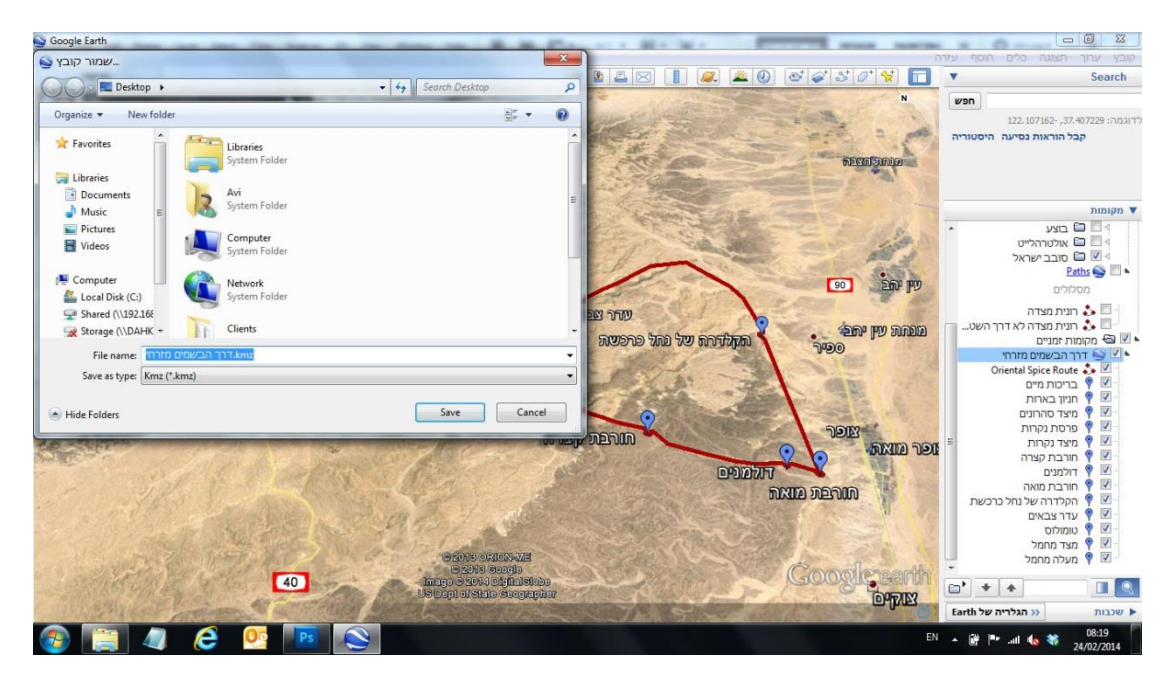

ושם נקיש את השם שבחרנו מאחר ומדובר על דרך הבשמים אני בחרתי את השם Oriental Spice Route.kml

### **Google Maps**

זו תוכנה על גבי הרשת המאפשרת לנו להכין מסלולים ולשמור אותם על גבי הרשת ולשלוח רק קישור כדוגמת <u>הקישור הזה</u>

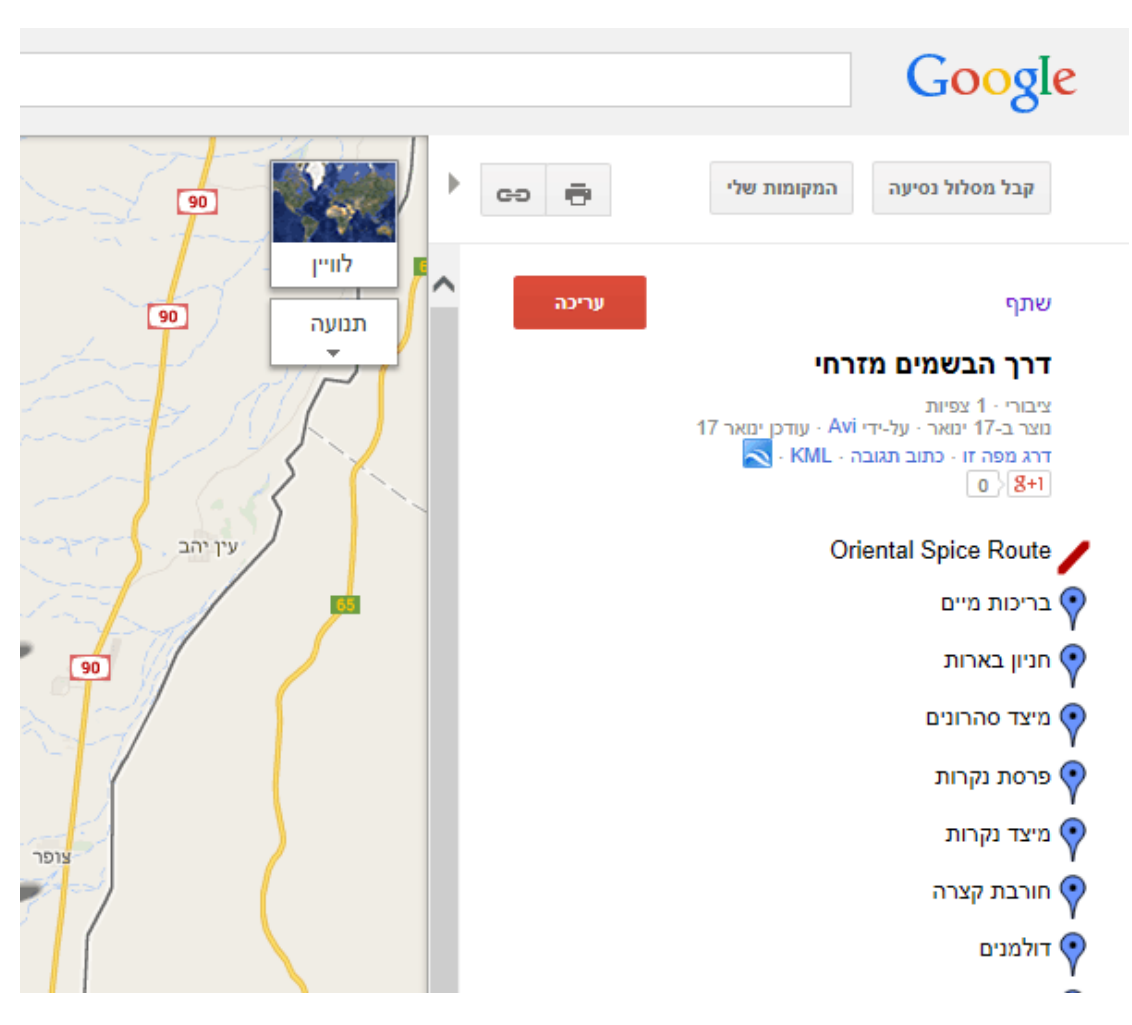

לאחר הכנת המסלול ניגש עם הסמן למעלה משמאל היכן שכתוב KML ונלחץ על הכיתוב

ואז ייווצר קובץ בשם (כן שגיאה של גוגל ) בשם [1]kml. קובץ זה יש לשנות לשם Spice <u>Route.kml</u>

# <u>שלב 2 כיצד להמיר בפעולה אחת קובץ KML לקובץ GPX</u>

לאחר שלמדנו כיצד לייצר קבצים מסוג KML נותר לנו עתה להמיר אותם לקבצים מסוג GPX גרסה 1.1 שרק זו הגרסה שנתמכת על ידי Air Navigation Pro לצורך כך נוריד תוכנה (שאותה הפיק למעני בכורי ) <u>מקישור זה</u>. זה הוא קובץ מסוג ZIP אותו יש לפתוח

לאחר שפתחנו את הקובץ יש לקחת את הקובץ מסוג KML שיצרנו לגרור אותו מעל האייקון של התוכנה ובאותה מחיצה ייווצר קובץ באותו שם עם הסיומת GPX

## שלב 3 כיצד להעלות את הקבצים האלו לטבלטים או לסמרטפונים שלנו

לאחר שיש לנו את הקבצים הרצויים בפורמט הנכון יש להעלות אותם לסמרטפונים או לטבלטים שלנו בכדי לנווט על פיהם עולם זה נחלק למערכות הפעלה אדרואיד ולאייפונים אייפדים

#### (Android) לבעלי מערכת הפעלה אנדרואיד

לאחר חיבור הטבלט או הסמרטפון יש לגשת במכשיר שחובר למחיצה בשם :

...Internal storage\Android\data\com.xample.airnavigation\files\Documents\routes

ושם להעביר את כל הקבצים זה ניראה כך לאחר שהעברתי את הקבצים :

| Organize 🔻                  |                           |                         |                        |                    |
|-----------------------------|---------------------------|-------------------------|------------------------|--------------------|
| 🔆 Favorites                 | .wind                     | Direct Route.wind       | Kasrin.gpx             | ovdat.gpx          |
|                             | AdomimHerodin.gpx         | EinTinarstrip.gpx       | Kelt.gpx               | persriver.gpx      |
| 🔚 Libraries                 | alexander.gpx             | Faran.gpx               | kinert.gpx             | prazimriver.gpx    |
| Documents                   | alexanderriver.gpx        | Gamla.gpx               | Lachish.gpx            | PuraRuhama.gp>     |
| J Music                     | antipatris.gpx            | habsorriver.gpx         | latron.gpx             | RamaMpalim.gp      |
| E Pictures                  | Avdat.gpx                 | hahola.gpx              | LcishStrip.gpx         | RamaNorth.gpx      |
| Videos                      | Avdat.wind                | 📄 Haifa.gpx             | 📄 lidokalia.gpx        | ramon.gpx          |
|                             | 📄 BeitHananiaairstrip.gpx | HelaHerodion.gpx        | MachteshRamon.gpx      | RamonAbdat.gp      |
| 🜏 Homegroup                 | BetGobrin.gpx             | Herodium.gpx            | MachteshRamonStrip.gpx | ronitairstripr.gpx |
| · · ·                       | BetGobruin.gpx            | HolaSouth.gpx           | machtshim.gpx          | route 1.wind       |
| 📜 Computer                  | bethacerem.gpx            | 📄 Horikanyaairstrip.gpx | meron.gpx              | route.wind         |
| Local Disk (C:)             | bethacermvalley.gpx       | Hulaairstrip.gpx        | 📄 mesada.gpx           | route-1.wind       |
| Shared (\\192.168.1.7) (W:) | betnetofavally.gpx        | HulaNorth.gpx           | mesadaairstrip.gpx     | route-2.wind       |
| Storage (\\DAHKURMINI) (X:) | BetNtofa.gpx              | HulaSouth.gpx           | Muhraka.gpx            | ruhama.gpx         |
| Nexus 7                     | Binyaminaairstrip.gpx     | IntelStrip.gpx          | my rtoute.wind         | RuhamaStrip.gpx    |

#### לבעלי אייפון ואיפד

נכדי להעביר את הקבצים למכשיר יש לחבר את המכשיר למחשב ולפתוח את תוכנת iTunes

ושם לגשת ללחוץ על iPad ואז ללחוץ על Apps ויופיע המסך הבא במסך זה יש לרדת למטה וללחוץ על האייקון של Air Nav Pro

מימין יופיע מסך עם הקבצים השייכים לאותה תוכנה

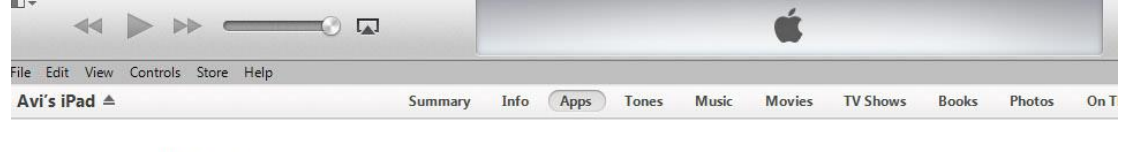

#### File Sharing

The apps listed below can transfer documents between your iPad and this computer.

| Apps        | Air Nav Pro Documents                    |
|-------------|------------------------------------------|
| AeroWeather | 2f2f65fbfbabbfa48b9a76216ded9e6f0ea5ad3a |
|             | Databases                                |
| Air Nav Pro | Documents FlightRecorder.sql             |
| AppBox Pro  | logbooksql<br>navplans                   |
| AudioMemos  |                                          |
|             |                                          |

Add במסך הימני יש לרדת למטה וללחוץ על הכפתור

| 0.000 | 10.000 | NON-THE R | DOM: NOT DO |
|-------|--------|-----------|-------------|
|       |        |           |             |

| Ai | r | N | a | V | P | r | o | D | 0 | c | u | m | e | n | ts |
|----|---|---|---|---|---|---|---|---|---|---|---|---|---|---|----|
|----|---|---|---|---|---|---|---|---|---|---|---|---|---|---|----|

| 2121651D1DaDD1a48D9a76216ded9e6f0ea5ad3a  | 07/01/2013 19:10 | zero K |
|-------------------------------------------|------------------|--------|
| Air Navigation                            | 30/12/2012 21:21 | zero K |
| Databases                                 | 30/12/2012 21:21 | 64 K   |
| Documents                                 | 05/09/2013 19:52 | 8 K    |
| FlightRecorder.sql                        | 05/09/2013 19:55 | 20 H   |
| logbooksql                                | 05/09/2013 19:55 | 8 k    |
| navplans                                  | 30/12/2012 21:21 | zero k |
| XXXX-XXXX-XXXX-XXXX_XXXX-XXXX-XXXX-0000(_ | 05/06/2013 15:04 | zero ł |
|                                           |                  |        |
|                                           |                  |        |
|                                           |                  |        |
|                                           |                  |        |
|                                           |                  |        |
|                                           |                  |        |

ואז יש לגשת למחיצה שבה שמרנו את הקבצים מסוג GPX לבחור את כולם ולהוסיף אותם ואז התוכנה תתחיל להעלות אותם למכשיר שלך כך זה ניראה

| 44                                |                                                   |               | Copying Files to "Av<br>Copying 30 of 92: Hulaa | <b>i's iPad"</b><br>irstrip.gpx | - 0          | -            |         | Q- Search Lib |  |  |  |  |
|-----------------------------------|---------------------------------------------------|---------------|-------------------------------------------------|---------------------------------|--------------|--------------|---------|---------------|--|--|--|--|
| ile Edit View Controls Store Help |                                                   |               |                                                 |                                 |              |              |         |               |  |  |  |  |
| Avi's iPad ≜                      | Summary Info 🗍                                    | Tones         | Music Movies                                    | TV Shows E                      | Books Photos | On This iPad |         |               |  |  |  |  |
|                                   | File Sharing                                      |               |                                                 |                                 |              |              |         |               |  |  |  |  |
|                                   | The apps listed below can transfer documents betw | een your iPad | and this computer.                              |                                 |              |              |         |               |  |  |  |  |
|                                   | Apps                                              |               | Air Nav Pro D                                   | ocuments                        |              |              |         |               |  |  |  |  |
|                                   |                                                   |               | 2f2f65fbfbabbf                                  | a48b9a76216ded9e                | 6f0ea5ad3a   | 07/01/2013   | 3 19:10 | zero KB 🔺     |  |  |  |  |
|                                   | AeroWeather                                       |               | AdomimHerod                                     | ingpx                           |              | 10/01/2014   | 4 18:15 | 4 KB          |  |  |  |  |
|                                   |                                                   |               | Air Navigation                                  |                                 |              | 30/12/2012   | 2 21:21 | zero KB       |  |  |  |  |
|                                   | Air Nav Pro                                       |               | alexander.gpx                                   |                                 |              | 10/01/2014   | 4 18:15 | 4 KB          |  |  |  |  |
|                                   | Pro                                               |               | alexanderriver.g                                | урх                             |              | 10/01/2014   | 4 18:15 | 4 KB          |  |  |  |  |
|                                   | NS60                                              |               | antipatris.gpx                                  |                                 |              | 10/01/2014   | 4 18:15 | 4 KB          |  |  |  |  |
|                                   | AppBox Pro                                        |               | Avdat.gpx                                       |                                 |              | 10/01/2014   | 4 18:15 | 4 KB          |  |  |  |  |
|                                   |                                                   |               | BeitHananiaairs                                 | strip.gpx                       |              | 10/01/2014   | 4 18:15 | 4 KB          |  |  |  |  |
|                                   | AudioMemos                                        |               | BetGobringpx                                    |                                 |              | 10/01/2014   | 4 18:15 | 4 KB          |  |  |  |  |
|                                   |                                                   |               | BetGobruingpx                                   |                                 |              | 10/01/2014   | 4 18:15 | 4 KB          |  |  |  |  |
|                                   | 100 de                                            |               | bethacerem.gpx                                  | < .                             |              | 10/01/2014   | 4 18:15 | 4 KB          |  |  |  |  |
|                                   | Chess-wise-Free                                   |               | bethacermvalle                                  | y.gpx                           |              | 10/01/2014   | 4 18:15 | 4 KB          |  |  |  |  |
|                                   |                                                   |               | betnetofavally.c                                | зрх                             |              | 10/01/2014   | 4 18:15 | 4 KB          |  |  |  |  |
|                                   |                                                   |               | BetNtofagox                                     |                                 |              | 10/01/2014   | 18-15   | 8 KB          |  |  |  |  |

## שלב 4 כיצד לבחור מסלול בתוכנת Air Navigation Pro ולהציג אותו על המפה

לאחר שהקבצים עלו על המכשיר שלנו כל מה שנותר זה לבחור את המסלול הרצוי להציג אותו ולטוס על פי המסלול

# בחירת המסלול

לאחר פיתחת התוכנה נלחץ על כפתור המברג מצד שמאל למעלה ואז יפתח תפריט משני שם נבחר את האייקון של קו בן שני נקודות כך :

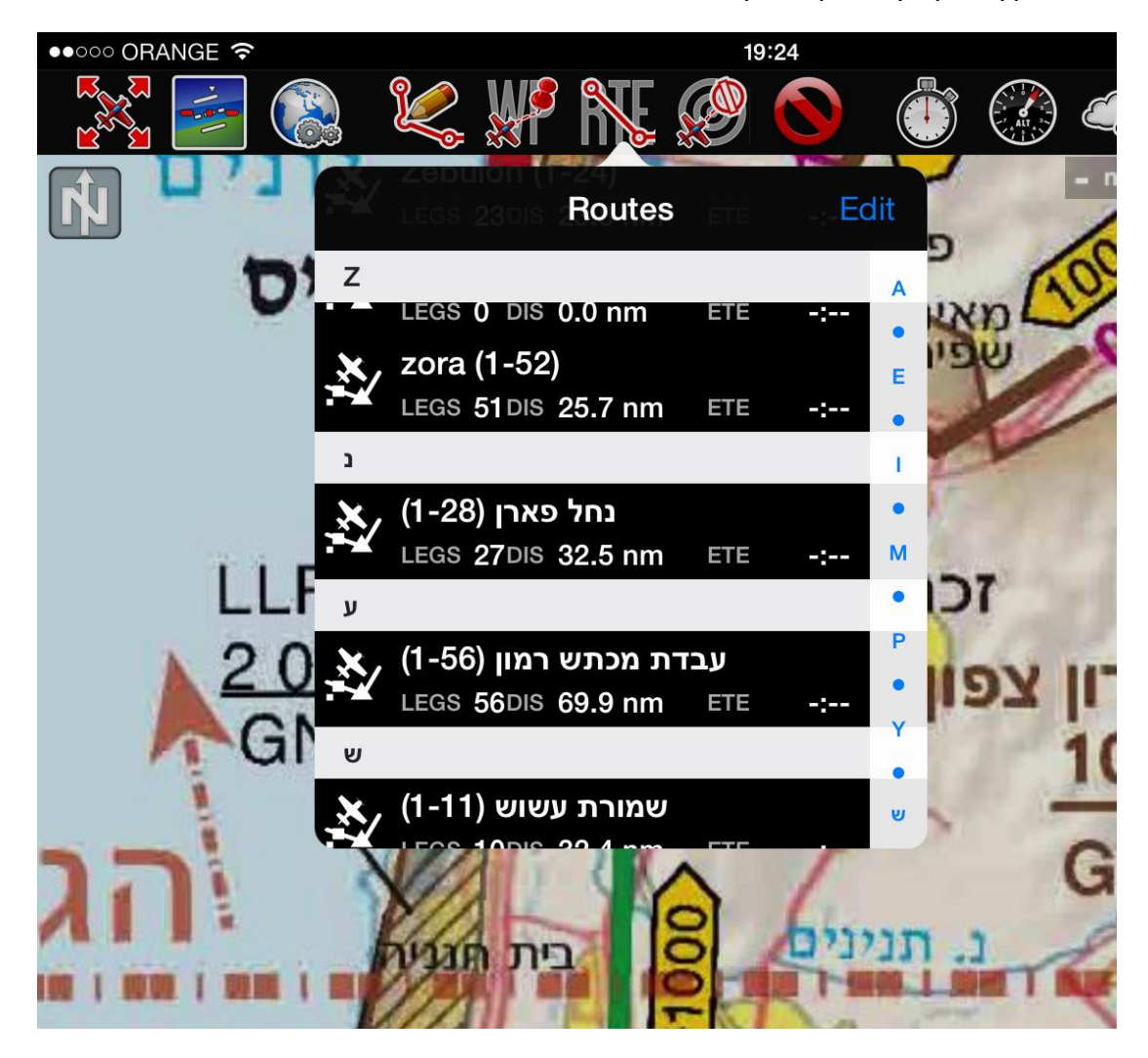

זה יפתח לנו את כל המסלולים שהעלינו נבחר את המסלול הרצוי (תיפתח הודעה כי המסלול רחוק מהמיקום שלנו כעת) ניגש לאזור של המסלול ושם יופיע כל המסלול כך

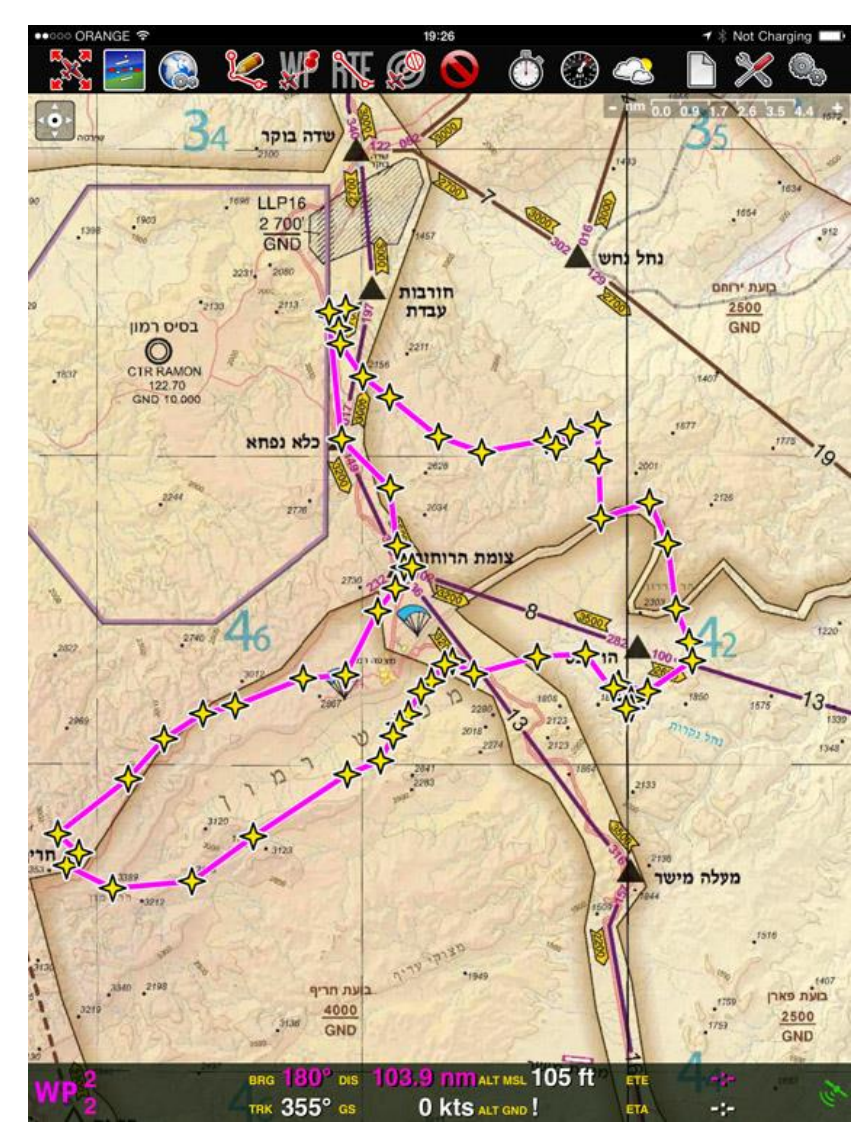

לחיצה על אחד הכוכבים תפתח חלון על כל המידע הרלוונטי לאותו כובב מיקום מרחק לנקודה הבאה וכן כיוון

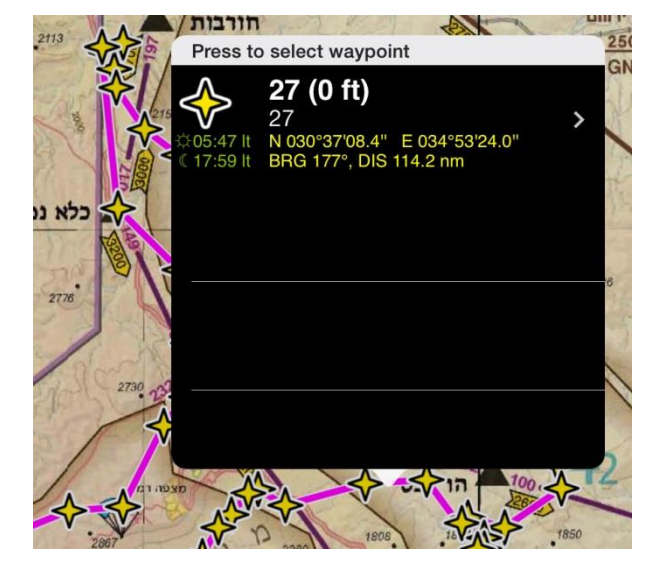

# שלב 5 קישור עם מספר רב של מסלולים מוכנים

בקישורים הבאים תוכלו למצוא מספר רב של מסלולים הם בפורמט ZIP כל מה שנותר זה לפתוח אותם ולהתחיל מיד משלב 3

> קישור למסלולים בפורמט GPX תוכלו <u>להוריד כאו</u> קישור למסלולים בפורמט KML תוכלו <u>להוריד כאו</u>

davihart@gmail.com למי שיש שאלות הערות אשמח אם תפנו אותם אלי במייל

טיסות מהנות

אבי הרטמן